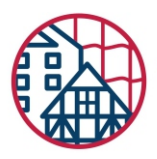

## КАК ОПЛАТИТЬ ВЗНОС НА КАПРЕМОНТ

## Ч/З БАНКОМАТ «ПОЧТА БАНК»

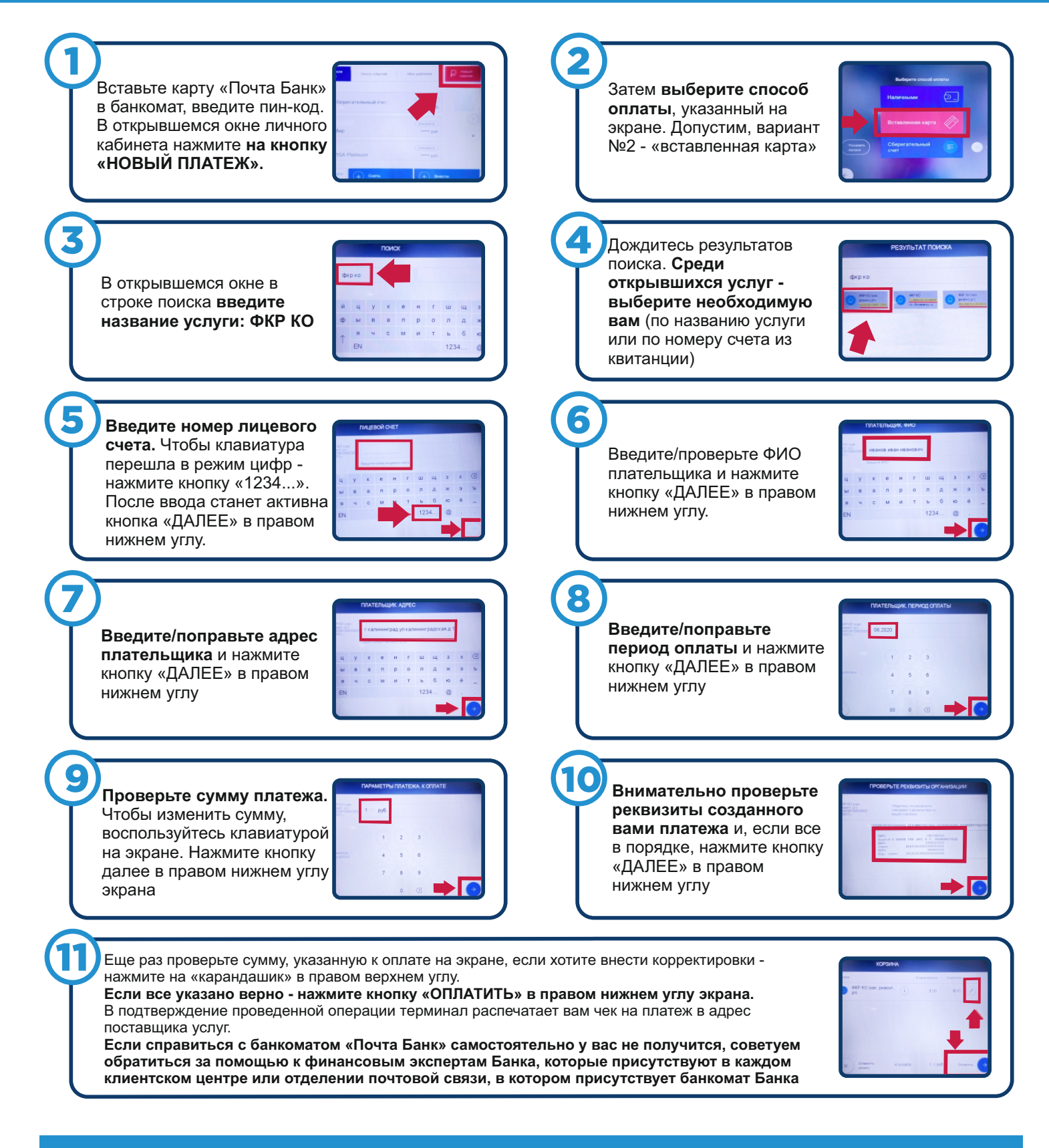

✓ info@fondgkh39.ru⊕ www.fondgkh39.ru

facebook.com/fondgkh39instagram.com/fkr\_39